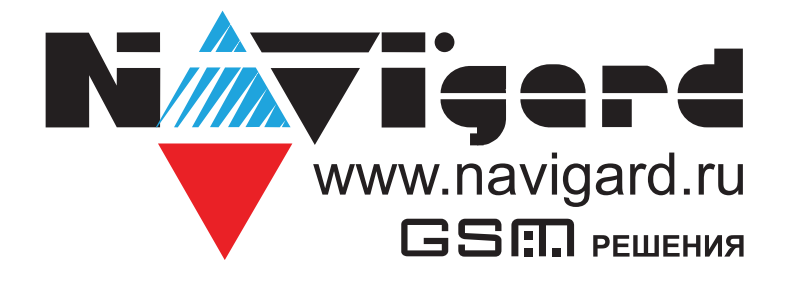

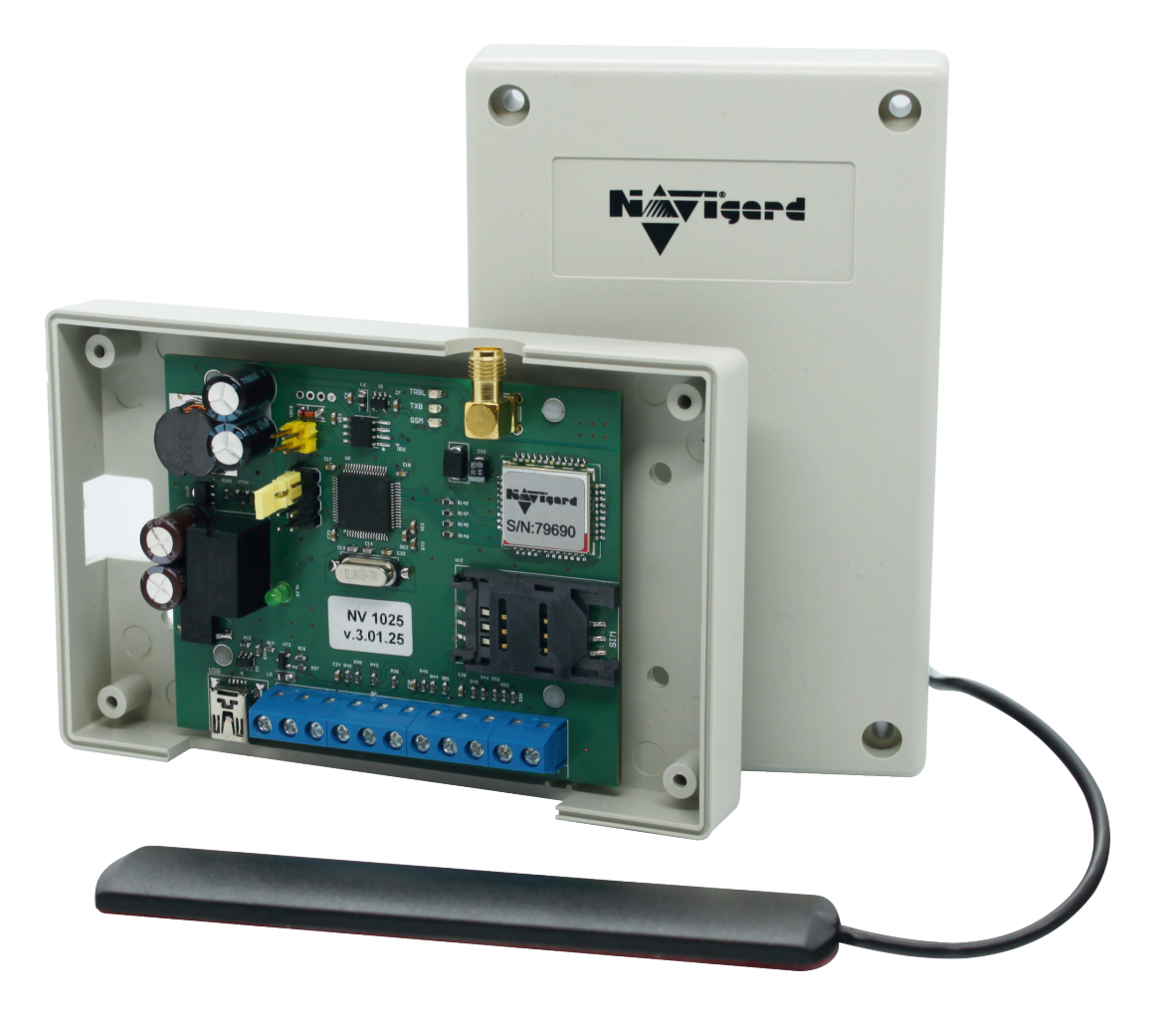

Специализированный GSM контроллер для управления приводами ворот и шлагбаумов

**NV 1025** Версия 3.хх Руководство по эксплуатации

# Содержание

| 1. | Общи   | ие сведения                                                  | .3 |
|----|--------|--------------------------------------------------------------|----|
|    | 1.1.   | Назначение                                                   | .3 |
|    | 1.2.   | Особенности прибора                                          | .3 |
| 2. | Техни  | ические характеристики                                       | .3 |
|    | 2.1.   | Спецификация                                                 | .3 |
| 3. | Комп   | лектация                                                     | .3 |
| 4. | Назна  | ачение компонентов                                           | .4 |
| 5. | Подк   | лючение                                                      | .5 |
|    | 5.1.   | Установка SIM-карты в сим холдер                             | .5 |
|    | 5.2.   | Выбор места для установки                                    | .5 |
|    | 5.3.   | Подключение питания                                          | .5 |
|    | 5.4.   | Подключение управляемых устройств                            | .6 |
|    | 5.5.   | Подключение входов контроля состояния.                       | .6 |
| 6. | Устро  | ойство и работа                                              | .6 |
|    | 6.1.   | Создание и редактирование базы данных телефонных номеров     | .6 |
|    |        | 6.1.1. Добавление номеров управления из файла                | 6  |
|    |        | 6.1.2. Режим автоматического добавления номеров управления   | 7  |
|    |        | 6.1.3. Добавление и удаление номеров управления с помощь SMS | 8  |
|    | 6.2.   | SMS управление и оповещение                                  | .8 |
|    | 6.3.   | Запрос баланса SIM-карты                                     | .8 |
|    | 6.4.   | Просмотр журнала.                                            | .8 |
|    | 6.5.   | Контрольные функции                                          | .9 |
| 7. | Инди   | кация                                                        | .9 |
| 8. | Назна  | ачение перемычек                                             | .9 |
| 9. | Обно   | вление версии1                                               | 0  |
| 10 | . Гара | интии производителя и сертификаты1                           | 0  |
| 11 | . Сви  | детельство о приемке1                                        | 0  |
| 12 | . Техн | ическая поддержка1                                           | 0  |
| Пρ | илож   | ение А. Диаграммы подключений1                               | 2  |

# 1. Общие сведения

# 1.1. Назначение

Удалённое управление шлагбаумом, гаражными воротами, электромеханическими и электромагнитными замками при помощи мобильного телефона.

### 1.2. Особенности прибора

Удаленное управление оборудованием доступа. Управление осуществляется посредством коммутации напряжения электропитания при помощи выходного исполнительного реле прибора;

Управление выходным исполнительным реле осуществляется:

с зарегистрированных в приборе телефонов доступа при помощи звонка. При этом звонок автоматически сбрасывается или осуществляется прием вызова на время менее 1 секунды – снятие средств с телефона доступа не производится;

с любого незарегистрированного в приборе телефона – по умолчанию.

Количество телефонов доступа – до 1000 шт.;

Наличие функции SMS-информирования на зарегистрированные телефоны оповещения о состоянии входов прибора (четрые входа контроля);

Количество телефонов оповещения – до 4 шт.;

Настройка прибора может осуществляться:

с компьютера через miniUSB-интерфейс с помощью бесплатного программного обеспечения (ПО) NV Pro – полное конфигурирование;

при помощи SMS (добавление/удаление номеров доступа);

удаленно через NV Online Pro (при наличии услуги GPRS на SIM-карте) – полное конфигурирование Встроенный журнал событий ёмкостью до 2000 событий;

Возможность обновления прошивки прибора потребителем

# 2. Технические характеристики

#### 2.1. Спецификация

| Наименование параметра и единица измерения                                  | Значение  |
|-----------------------------------------------------------------------------|-----------|
| напряжение питания АС/DC, В                                                 | 1224      |
| максимально потребляемый ток, А                                             | 0,1       |
| коммутируемый ток релей <mark>ного модуля, А не более</mark>                | 6         |
| коммутируемое напряжение, В не более                                        | 250       |
| количество выходов управлен <mark>ия (выходных исполнительных реле</mark> ) | 1         |
| количество входов контроля                                                  | 4         |
| количество пользователей, шт                                                | 1000      |
| Журнал событий                                                              | 2000      |
| максимально допустимая влажность, %                                         | 80        |
| вес, кг                                                                     | 0,15      |
| габаритные размеры без антенны, не боле <mark>е, мм</mark>                  | 125x80x33 |
| диапазон рабочих температур, °С                                             | -25+55    |

# 3. Комплектация

| NV 1025 - GSM контроллер в пластиковом корпусе1 и | шт. |
|---------------------------------------------------|-----|
| NV 3-GSM/SMA выносная антенна1 и                  | ШТ. |
| Комплект крепежа1 г                               | ШТ. |
| Паспорт изделия                                   | шт. |

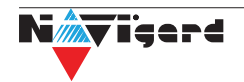

#### 4. Назначение компонентов

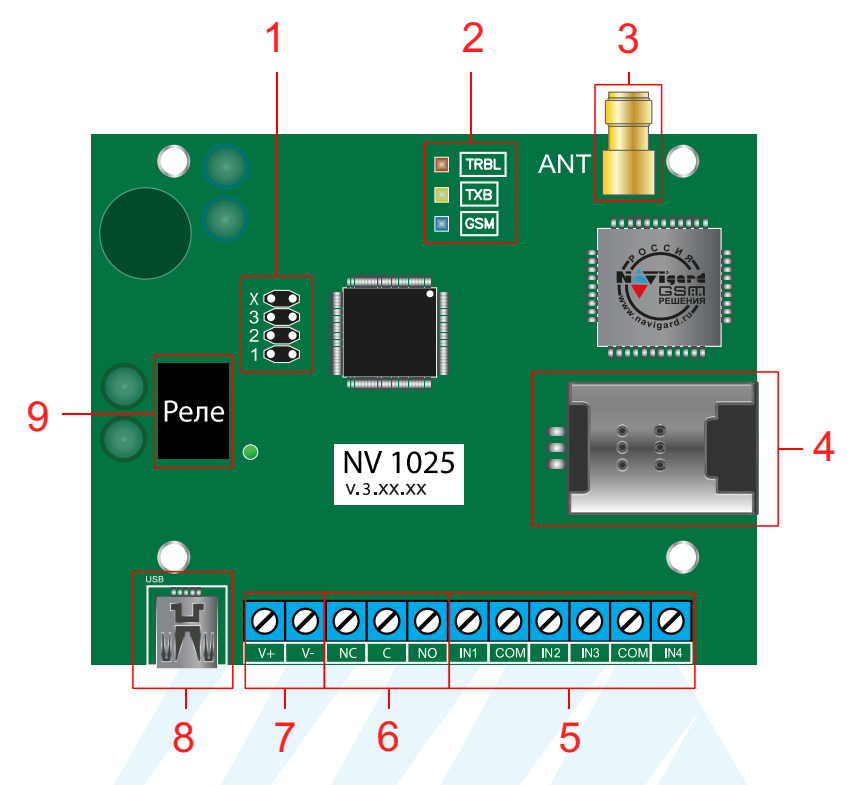

- 1. группа перемычек 123Х.
- 2. светодиоды для индикации состояния NV 1025
- 3. разъем SMA-L для подключения внешней антенны
- 4. слот для SIM-карт
- 5. клеммы входов IN1 IN4
- 6. (NO, NC, C) контакты реле
- 7. клеммы подключения питания АС/DC до 24 В
- 8. разъем miniUSB для подключения NV 1725
- 9. реле

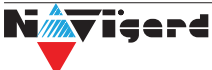

# 5. Подключение

**Внимание!** По соображениям безопасности, установка модуля должна выполняться квалифицированным персоналом. Все подключения внешних устройств, а также монтаж, производите при отключенном напряжении питания NV 1025!

Не допускается эксплуатация NV 1025 в условиях вибрации. NV 1025 устанавливается только внутри помещений!

#### 5.1. Установка SIM-карты в сим холдер

Внимание! Убедитесь, что в Вашей SIM карте отключен запрос PIN кода, либо установлен PIN код 5555. Удалите все SMS сообщения из памяти SIM карты. Убедитесь в том, что на Вашей SIM-карте активированы SMS-сервис, GPRS и голосовая связь, в зависимости от необходимых отчетов.

Для установки сим карты в сим холдер выполните следующие шаги:

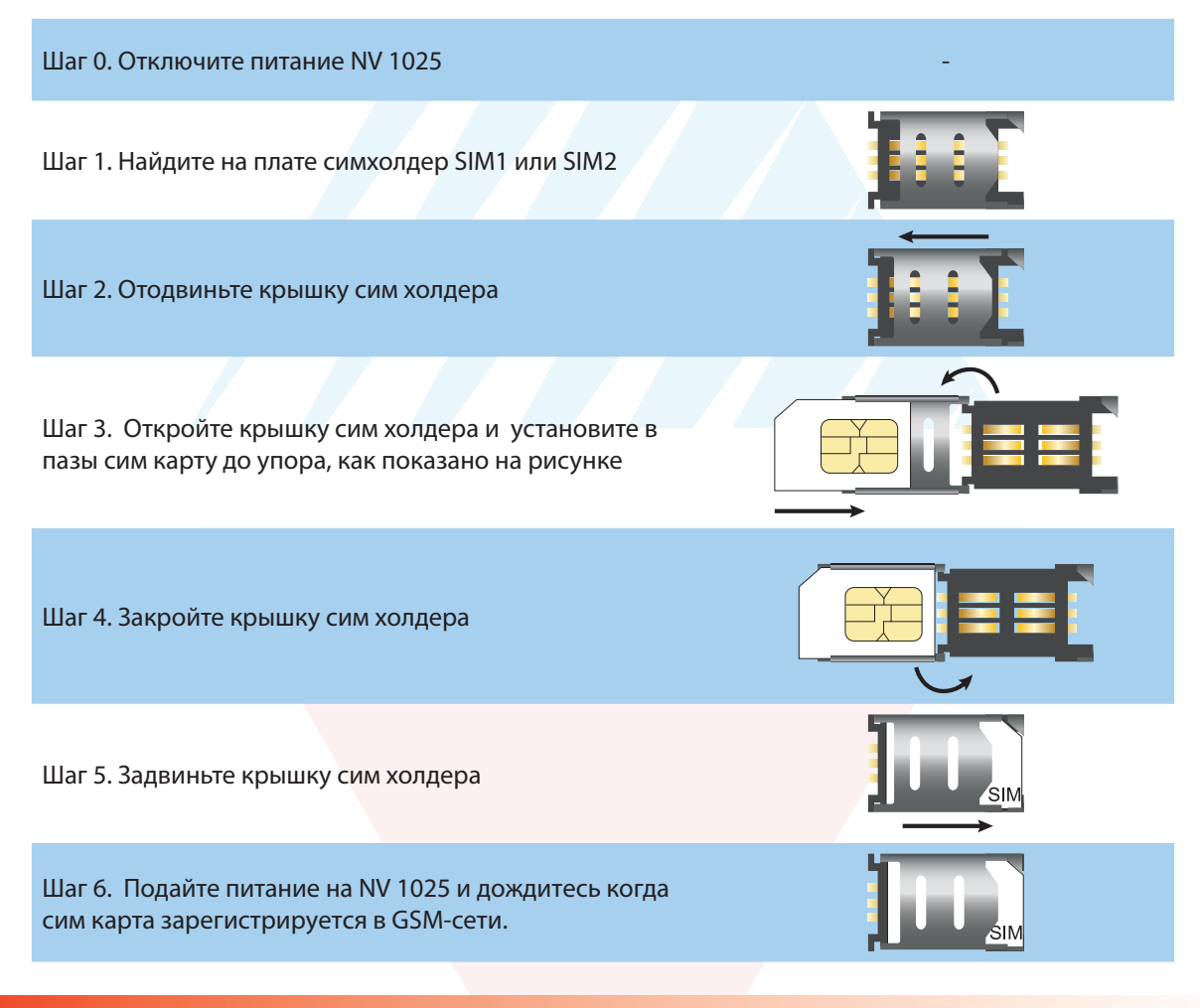

**Внимание!** Убедитесь, что в Вашей SIM карте отключен запрос PIN кода. Убедитесь в том, что на SIM-карте активированы услуги SMS и голосовая связь.

#### 5.2. Выбор места для установки

Выберите место для установки контроллера. Корпус NV 1025 позволяет настенную установку. Перед монтажом убедитесь, что в данном месте хороший уровень GSM-сигнала. Для этого включите GSM-передатчик с установленной SIM-картой и дождитесь, пока передатчик зарегистрируется в GSM-сети. Мигания светодиода TXB покажут уровень сгинала.

#### 5.3. Подключение питания

Подключите внешний источник питания на клеммы +V и -V. Допускается подключение источника питания переменного тока. При подключения источника питания постоянного тока полярность значения не имеет. Максимальное напряжение источника питания не более 24В.

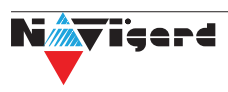

Внимание! Убедитесь, что суммарное энергопотребление контроллера и подключенных к нему устройств не превышает максимальной выходной мощности блока питания.

#### 5.4. Подключение управляемых устройств

Для подключения устройств используйте клеммы релейного модуля: NO - нормально открытый контакт, NC - нормально закрытый контак, C - общий контакт. При получении управляющего сигнала реле меняет состояние клемм на противоположное на время, заданное при программировании NV 1025 с помощью программы NV Pro.

#### 5.5. Подключение входов контроля состояния.

NV 1025 имеет 4 входа для контроля состояния. Клеммы можно использовать для подключения датчика положения стрелы шлагбаума, тампера корпуса и т.д.

Тип контакта входа: нормально замкнутые или нормально разомкнутый задается при программировании через ПО NV Pro.

Для включения функции контроля входов NV 1025 необходимо поставить на охрану с помощью SMS. SMS задается при программировании NV 1025. При изменении состояния входа контроллер пришлет SMS на заданные номера с номером нарушенного входа.

# 6. Устройство и работа

GSM контроллер NV 1025 при поступлении входящего звонка меняет состояние клемм релейного выхода на противоположное.

#### 6.1. Создание и редактирование базы данных телефонных номеров

Управление релейным модулем NV 1025 возможно при звонке с любого номера, если уставнолена галочка «Управление от любого номера» в ПО NV Pro. Данная функция работает по умолчанию.

#### 6.1.1. Добавление номеров управления из файла

Для создания базы данных номеров, с которых доступно управление считайте настройки с прибора и нажмите сохранить.

Будет доступно два типа файлов:

файл.nvp - файл настроек прибора;

и файл.csv - файл базы данных номеров.

Максимальное количество номеров - 1000 штук. Редактирование этого файла возможно с помощью ПО MS Excel или блокнот.

Внимание! Убедитесь что в файле .csv номера телефонов записаны в формате +7xxxxxxxxx

В случае отсутствии символа «+» при редактировании базы, в программе Блокнот сделайте следующие шаги:

- нажмите сочетание клавиш СTRL+Н (лат);
- сделайте замену «;7» на «;+7» , как указано на рисунке:

| Заменить          | ×                    |
|-------------------|----------------------|
| Чт <u>о</u> : [:7 | <u>Н</u> айти далее  |
| Чем: [:+7]        | <u>З</u> аменить     |
|                   | Заменить <u>в</u> се |
| С учетом регистра | Отмена               |
| Обтекание текстом |                      |

нажмите Заменить все.

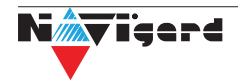

Если файл базы открыть в программе Excel, он отобразится в виде:

|   | Α  | В           | С   |  |
|---|----|-------------|-----|--|
| 1 | id | telephon    | out |  |
| 2 | 1  | 79651616519 | 0   |  |
| 3 | 2  | 79651616519 | 0   |  |
| 4 | 3  | 79816517465 | 0   |  |
| 5 | 4  | 79651616519 | 0   |  |
| 6 | 6  | 79817951971 | 0   |  |
| 7 | 10 | 79651616519 | 0   |  |
| 8 |    |             |     |  |

- Выберите столбец с номерами.
- Нажмите Ctrl+1, чтобы открыть диалоговое окно Формат ячеек.
- Выберите на ней категорию (все форматы).
- Введите в поле Тип формат «+0», как показано на рисунке.

| Формат яч                                                                                                    | неек             |              |            |             |                             | ?            | ×   |
|----------------------------------------------------------------------------------------------------|------------------|--------------|------------|-------------|-----------------------------|--------------|-----|
| Число                                                                                                    | Выравнивание     | Шрифт        | Граница    | Заливка     | Защита                      |              |     |
| <u>Ч</u> исловы                                                                                                    | е форматы:       |              |            |             |                             |              |     |
| Числовые форматы:<br>Образец<br>telephon<br>Денежный<br>Финансовый<br>Дата<br>Время<br>Процентный<br>Дробный<br>Экспоненциальный<br>(все форматы)<br>(все форматы)<br>Финансовый<br>Дополнительный<br>(все форматы)<br>Финансовый<br>Дополнительный<br>(все форматы)<br>Финансовый<br>Дополнительный<br>(все форматы)<br>Финансовый<br>Дополнительный<br>(все форматы)<br>Финансовый<br>Дополнительный<br>(все форматы)<br>Финансовый<br>Дополнительный<br>Финансовый<br>Дополнительный<br>Финансовый<br>Дополнительный<br>Финансовый<br>Дополнительный<br>Финансовый<br>Дополнительный<br>Финансовый<br>Дополнительный<br>Финансовый<br>Дополнительный<br>Финансовый<br>Дополнительный<br>Финансовый<br>Дополнительный<br>Финансовый<br>Финансовый<br>Дополнительный<br>Финансовый<br>Дополнительный<br>Финансовый<br>Дополнительный<br>Финансовый<br>Финансовый<br>Финансовый<br>Дополнительный<br>Финансовый<br>Финансовый<br>Дополнительный<br>Финансовый<br>Финансовый |                  |              |            |             | Удали                       | ^<br>~<br>ть |     |
| Введите                                                                                                    | код числового фо | ормата, испо | ользуя оди | н из сущест | зующих кодов в качестве обр | азца.        |     |
|                                                                                                    |                  |              |            |             | ОК                          | Отм          | ена |

# • Нажмите ОК

После перезапуска .csv файла <mark>в программе Excel необходимо повто</mark>рить данный шаги.

Для обновления базы данных необходимо записать файл.csv в прибор с помощью кабеля miniUSB или удаленно.

Удаленная запись осуществляется с помощью ПО NV Online Pro. Для записи NV 1025 должен быть настроен на передачу отчетов в NV GPRS Server.

Внимание! Первые 4 номера телефона в базе - номера управления. Активируйте необходимое колличество управляющих номеров при первичном программировании. С них доступно управление прибором и оповещение об изменении состояния. Если номеров управления менее 4, деактивируйте пустые ящейки.

#### 6.1.2. Режим автоматического добавления номеров управления

При установленной перемычке Х прибор переходит в режим автоматического добавления номеров в память. Логика работа в этом режиме следующая:

Реле активируется при поступлении звонка с любого номера. При этом входящий номер добавиться в память в первую свободную ячейку, как номер доступа. Если добавление успешно, то происходит поднятие трубки на 1 сек.

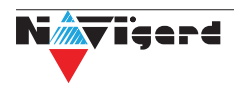

#### 6.1.3. Добавление и удаление номеров управления с помощь SMS

Добавление и удаление пользователей возможно с помощью СМС команд.

Внимание! По умолчанию только первый номер может добавлять и удалять номера по СМС. Для номеров 2,3,4 можно назначить такую возможность в NV Pro.

<u>Добавление номера</u> происходит в первую свободную ячейку. Чтобы добавить один номер отправьте команду:

тел +7xxxxxxxx или tel +7xxxxxxxx или Add +7xxxxxxxx,

где тел или tel или Add - команда, после пробела - телефонный номер в формате +7xxxxxxxx (обязателен).

<u>Для добавления нескольких номеров</u> используется специальная команда tels (или adds). Номера перечисляются через пробел или запятую, например:

tels +71111112223 +71111112224, +71111112225...

или

Adds +71111113331,+71111113332 +71111113334...

Текст СМС не должен превышать 160 символов.

Для удаления номера используется команда

Delete +7xxxxxxxx,

где Delete - команда, после пробела +7хххххххх - номер, который необходимо удалить из базы данных прибора.

#### 6.2. SMS управление и оповещение

СМС оповещение при нарушении входов, доступно на первые четыре номера телефона. Для активации оповещения необходимо поставить прибор на охрану отправив на него СМС с командой постановки. Команда задается при настройке прибора с помощью NV Pro. По умолчанию «1111».

Для отключения оповещения необходимо отправить на прибор СМС с командой снятия. Команда задается при настройке прибора с помощью NV Pro. По умолчанию «0001».

# 6.3. Запрос баланса SIM-карты

Для запроса баланса с телефона, указанного в памяти NV 1025, необходимо отправить на NV 1025 SMS-сообщение с текстом: **Balans xxx** 

где xxx - цифры для запроса.

При этом NV 1025 отправляет запрос баланса вида \*xxx# оператору GSM сети. В ответ NV 1025 отправит SMS-сообщение на номер, с которого получена SMS, с ответом оператора о состоянии счета.

# 6.4. Просмотр журнала.

Каждое событие управления фиксируется в файле журнала прибора. Для просмотра необходимо подключиться к NV 1025 через miniUSB или удаленно. Открыть ПО NV Pro выбрать вкладку «События» и нажать «Чтение».

Так же возможно удаленное чтение и очистка журнала. Для этого перейдите на вкладке «События» выберите «Удаленное чтение» или «Удаленная очистка». Для удаленного чтения NV 1025 должен быть настроен на передачу отчетов в NV GPRS Server.

Полученный файл доступен для открытия блокнотом или ПО MS Excel. Формат отчета: дата, время, телефонный номер, номер управляемого выхода.Принудительное подключение к NV Online Pro с помощью СМС.

Для удаленного чтения журнала и изменения настроек необходимо подключение NV 1025 к NV GPRS Server. Но постоянное подключение не требуется.

Для экономии трафика и снижения нагрузки на канал связи существует SMS команда, после которой передатчик соединяется с GPRS сервером на 10 минут (должен быть не запрограммирован хотя бы один IP адрес).

Отправьте на передатчик NV 1025 с одного из первых четырех зарегистрированных номеров SMS-сообщение вида (без кавычек):

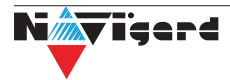

8

Внимание! Для работы этой функции на SIM-карте обязательно должна быть активирована ислуга GPRS. Подробности тарифов и стоимости услуги уточняйте у своего оператора связи.

#### 6.5. Контрольные функции

NV 1025 имеет 4 входа контроля состояния. Входы могут иметь тип контакта «нормально замкнуты» или «нормально разомкнуты».

Для включения функции контроля (постановки на охрану) отправьте SMS команду «1111» (без кавычек). Данную команду можно изменить в ПО NV Pro.

В ответ прибор пришлет описание состояния реле и входов.

При нарушении одного из входов NV 1025 пришлет соответствующую SMS. Описатели для SMS и номер для отчетов задаются на вкладке «Телефоны и отчеты» ПО NV Pro.

Для снятия прибора с охраны отправьте SMS команду «0001» (без кавычек). Данную команду можно изменить в ПО NV Pro.

Внимание! Постановка/снятие прибора с охраны доступно только с номеров управления первых четырех номеров пользователей. Отчеты о нарушении входов отправляются только на эти номера.

#### 7. Индикация

В момент включения загораются светодиоды TRBL и TXB. Затем начинает раз в секунду мигать светодиод GSM показывая попытку регистрации в сети.

При успешной регистрации светодиод GSM начинает мигать раз в 2 секунды.

Частые мигания светодиода ТХВ показывают уровень сигнала GSM: 3 мигания - высокий,

2 - средний,

2 среднии 1 - низкий.

При активации релейного модуля загорается зеленый светодиод.

#### 8. Назначение перемычек

**Внимание!** Все перемычки устанавливаются при выключенном питании, если в инструкции не казано иное.

Таблица 1. Положение перемычек и их назначение

| Положение перемычек                                | Назначение                                             |
|----------------------------------------------------|--------------------------------------------------------|
| $ \begin{array}{ccccccccccccccccccccccccccccccccc$ | Рабочее/транспортное положение или все перемычки сняты |
| X O<br>3 O<br>2 O O<br>1 O O                       | Сброс настроек на заводские.                           |
| X • •<br>3 0 0<br>2 0 0<br>1 0 0                   | Режим автоматического добавления номеров управления    |

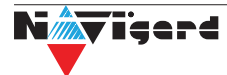

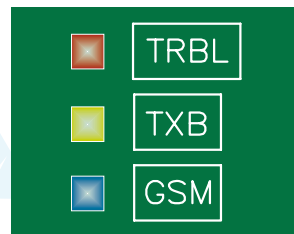

Реле

# 9. Обновление версии

В передатчике NV 1025 предусмотрена возможность для самостоятельного обновления версии прошивки пользователями. Всегда рекомендуем использовать актуальную версию прошивки. Прошивка доступна на сайте www.navigard.ru или в технической поддержке.

# Обновление с помощью SMS «Boot»

Отправьте на передатчик SMS команду «Boot» с любого из первых четырех номеров телефона, запрограммированного в памяти передатчика. Передатчик автоматический зайдет на сервер и скачает актуальную прошивку.

В ответ на SMS команду вы получите ответ, в зависимости от результата:

"Обновление успешно завершено. Версия х.хх"

"Не удалось получить файл обновления"

"Файл не для этого устройства"

"Обновление не требуется. Версия х.хх"

"Неправильная команда".

Внимание! Для обновления необходимо, чтобы на SIM карте была подключена услуга GPRS!

#### Обновление через USB

Для обновления Вам понадобятся программа NV Prog, доступная на сайте www.navigard.ru, и файл прошивки с расширением \*hhx. Запустите NV Prog, выберите файл прошивки и нажмите обновить.

# 10. Гарантии производителя и сертификаты

Все контроллеры NV 1025 имеют уникальную защитную голографическую наклейку. Предприятие изготовитель гарантирует соответствие GSM контроллера NV 1025 требованиям пожарной безопасности при соблюдении потребителем условий и правил эксплуатации, установленных эксплуатационной документацией.

- Гарантийный срок хранения 6 месяцев.
- Гарантийный срок эксплуатации 12 месяцев, но не более 18 месяцев со дня изготовления.

Действие гарантийных обязательств прекращается:

• При истечении гарантийного срока хранения, если изделие не введено в эксплуатацию до его истечения.

При истечении гарантийного срока эксплуатации

• Гарантийный срок эксплуатации продлевается на период от подачи рекламаций до введения изделия в эксплуатацию силами предприятия-изготовителя.

• Гарантия не распространяется на изделие, компоненты которого имеют механические Гарантия не распространяется на изделие, компоненты которого имеют механические.

• Гарантия не распространяется на изделие с отсутствием или повреждением голографической наклейки.

• Гарантия не распространяется на антенный адаптер.

# 11. Свидетельство о приемке

GSM контроллер NV 1025 s/n \_\_\_\_\_ соответствует конструкторской документации ТУ 4372-001-66044737-06 и признан годным к эксплуатации.

Дата выпуска: \_\_\_\_\_ М.П.

# 12. Техническая поддержка

ООО "Навигард" Россия, 236000, г. Калининград ул. А.Невского д.40. Тел./факс: (4012) 578-900, Website: www.navigard.ru E-mail: tech@navigard.ru Skype: navigard.tech

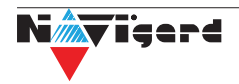

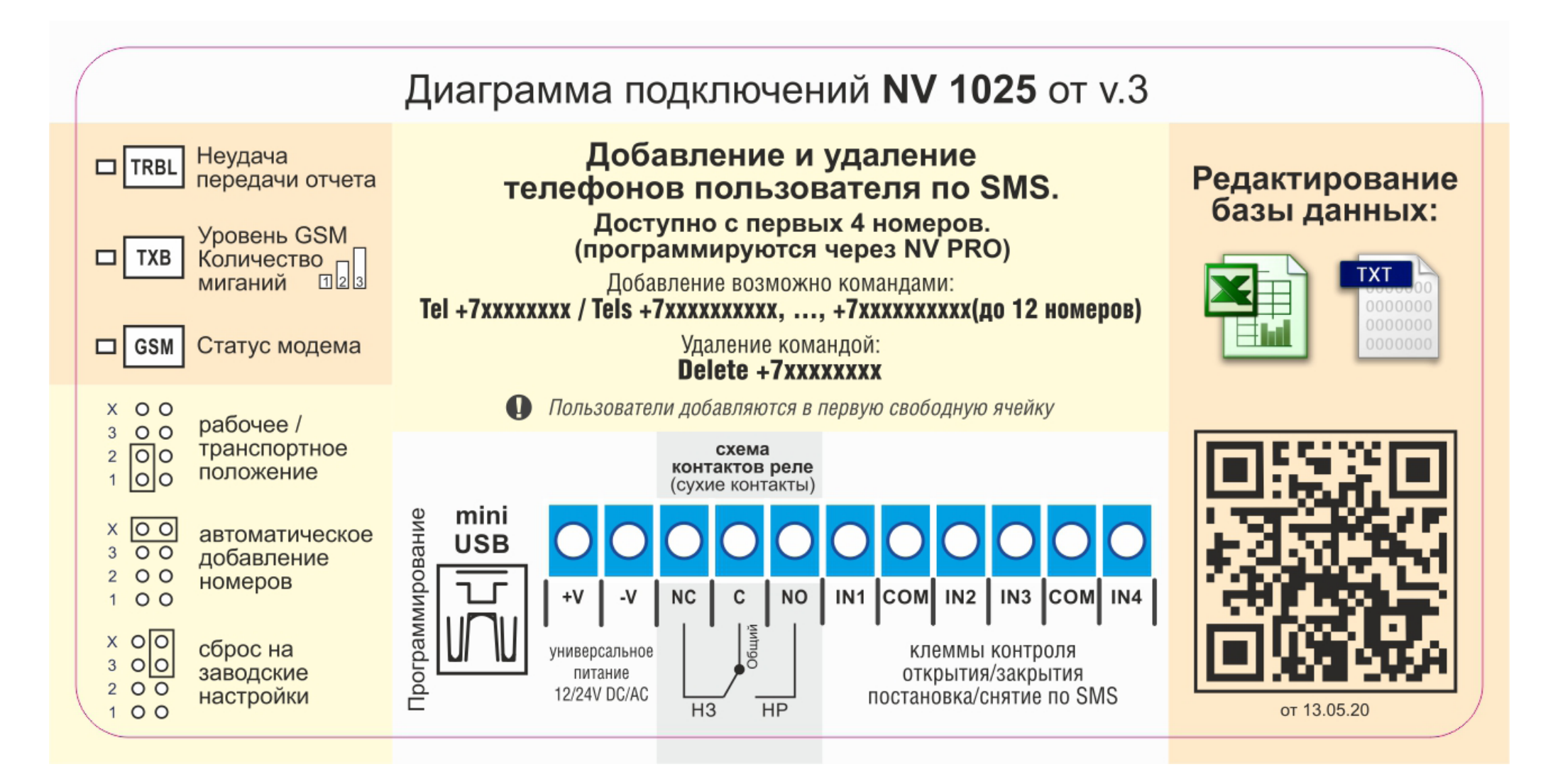